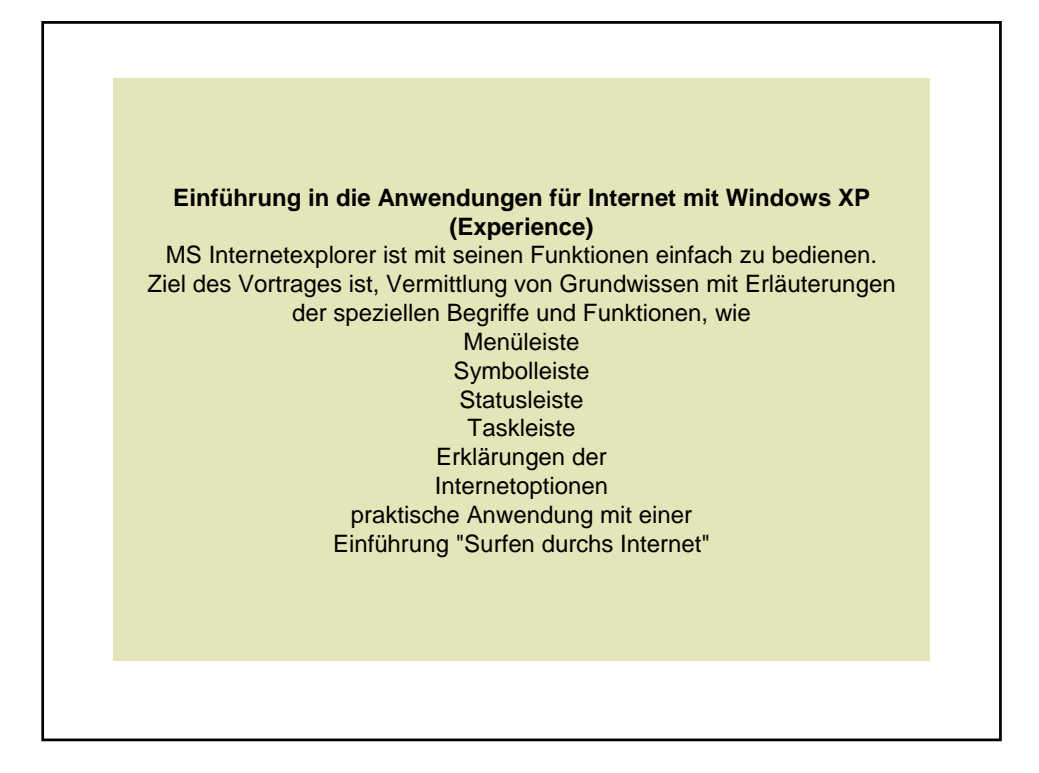

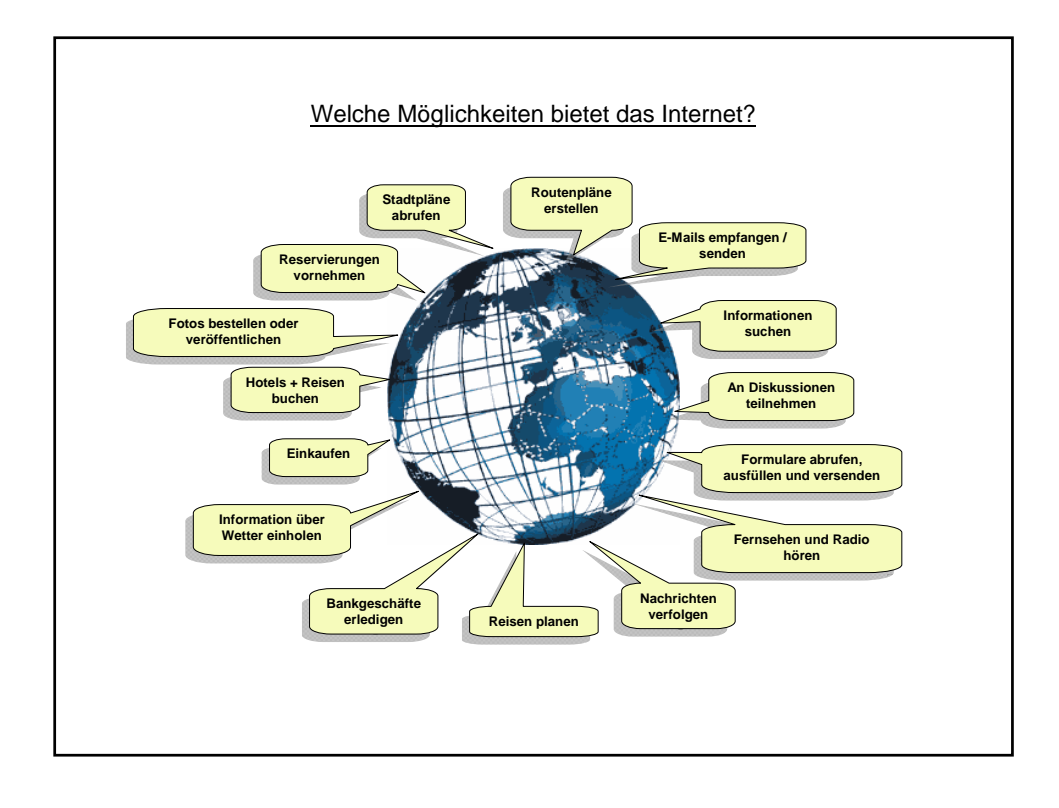

|                  | <u>Lexikon</u>                                                                                                    |
|------------------|----------------------------------------------------------------------------------------------------|
|                  | Γ                                                                                                    |
| @                | Spezifizierung des Zielortes (sprich: at)                                                                                                    |
| Domäne           | Bereich, dem ihr Internetanbieter angehört z. B. Länderkürzel, Kürzel einer Einrichtung                                                                                                    |
| dot              | Punkt                                                                                                    |
| Enter            | Eingabetaste                                                                                                    |
| Format *.rtf     | Rich Text Format (RTF) ist ein Dateiformat, das von vielen Textverarbeitungsprogrammen unterstützt wird. Es<br>wird häufig verwendet, wenn ein Dokument in einem Textverarbeitungsprogramm erstellt wird und wahrschein-<br>lich in einem anderen Textverarbeitungsprogramm bearbeitet wird. Einige Datentypen oder Formatierungstypen<br>gehen jedoch möglicherweise verloren, wenn Sie ein Microsoft Word-Dokument im RTF-Format speichern. Sie<br>können das Dokument stattdessen in einem anderen Format speichern oder einen Dokumentkonverter verwen-<br>den.<br>Ein Dateityp, mit dem formatierte Textdokumente zwischen Anwendungen und sogar zwischen unterschiedli-<br>chen Plattformen (z.B. IBM und Macintosh) übertragen werden.) |
| HTML             | Hypertext Markup Language; Seitenbeschreibungssprache für Webseiten                                                                                                    |
| HTML-Mail        | Bezeichnung für ein spezielles Format, das zur Übertragung der Daten per E-Mail eingesetzt wird (im Gegen-<br>satz zur reinen Text-Mail). Bei HTML-Mails kann der Text formatiert werden, es besteht die Möglichkeit, Bilder<br>in den E-Mail-Text einzufügen oder einen farbigen Hintergrund zu wählen. Der Nachteil von HTML-Mails ist,<br>dass HTML-Mails im Vergleich zu reinen Text-Mails sehr groß sind. Außerdem können Computerviren in<br>HTML-Mails erhlatten sein, die automatisch beim Öffend erfE-Mails ausgeführt werden.                                                                                                    |
| HTTP             | Hypertext Transfer Protokoll; bezeichnet das Protokoll über das ein Browser von einem Webserver abruft                                                                                                    |
| Internet-by-call | direkte Einwahl beim Provider (nicht vertragsgebunden); die Zeit im Internet wird in Rechnung gestellt                                                                                                    |
| Provider         | Dienstleister                                                                                                    |
| Server           | Anbieten von Dienstleistungen                                                                                                    |
| SPAM-Mail        | Fachbegriff für unerwünschte (Massen-) Werbemails                                                                                                    |
| URL              | Uniform Ressource Locator; bezeichnet eine eindeutige Adresse im Internet, wie z. B. http://www.microsoft.de                                                                                                    |
| www              | World Wide Web; bezeichnet den multimedialen Teil des Internets, durch den man mit Hilfe eines Webbrowers<br>sufft                                                                                                    |

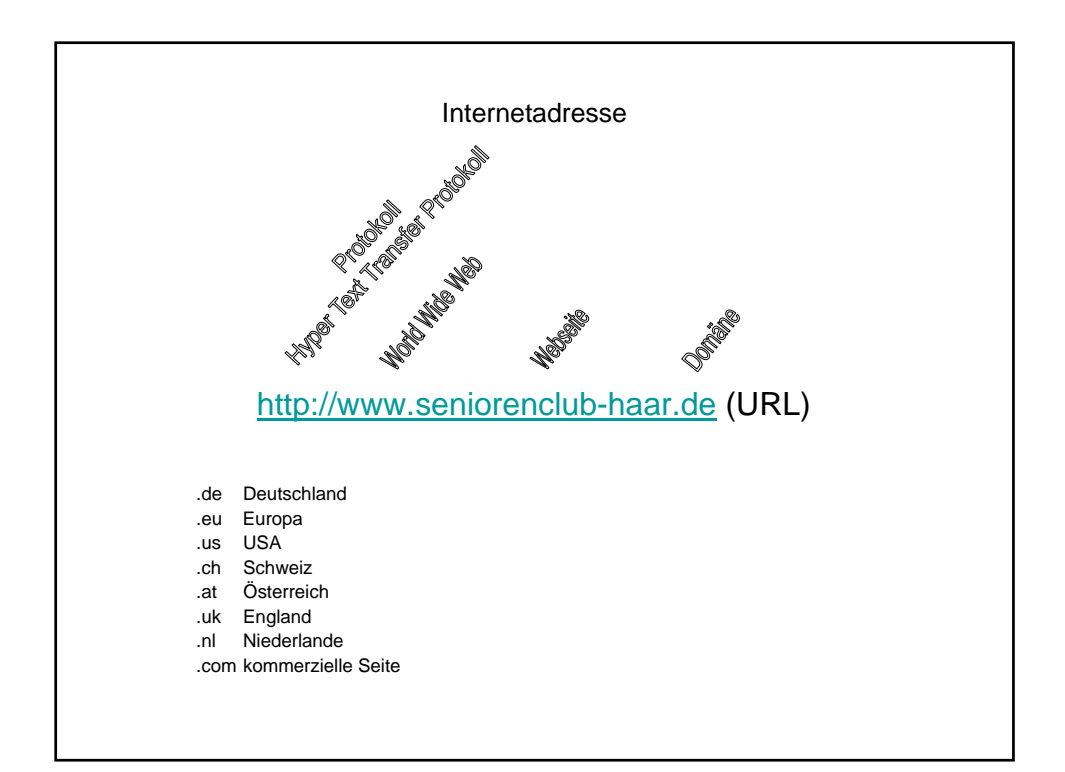

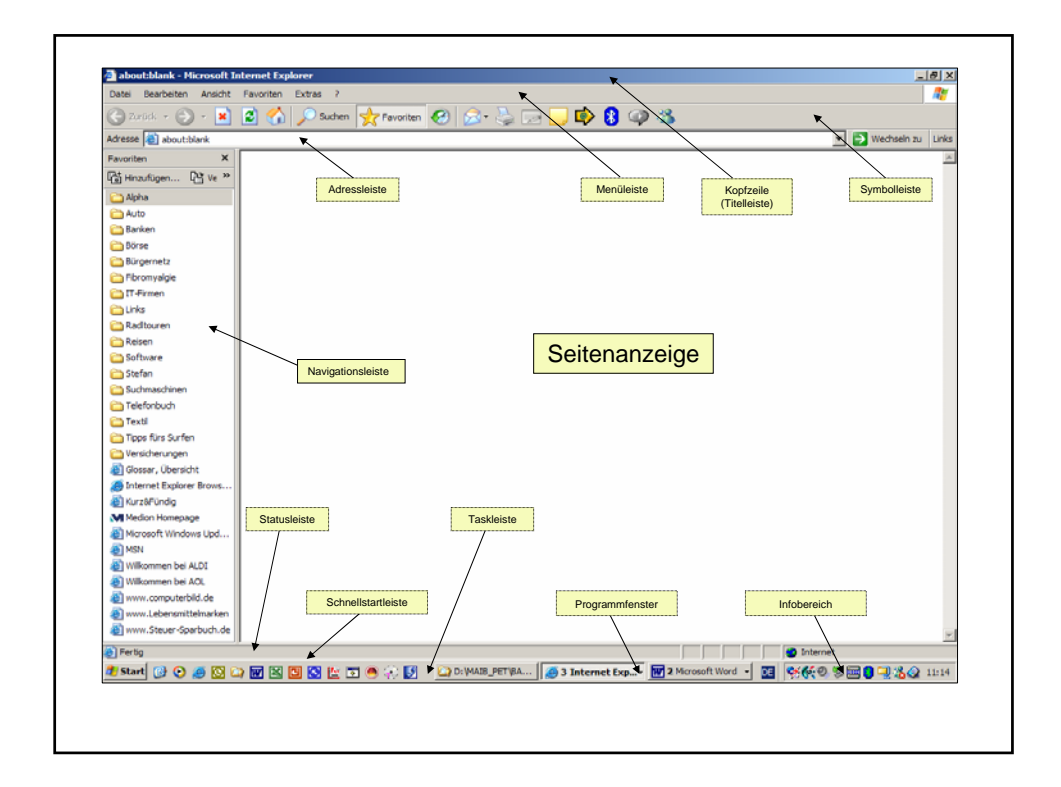

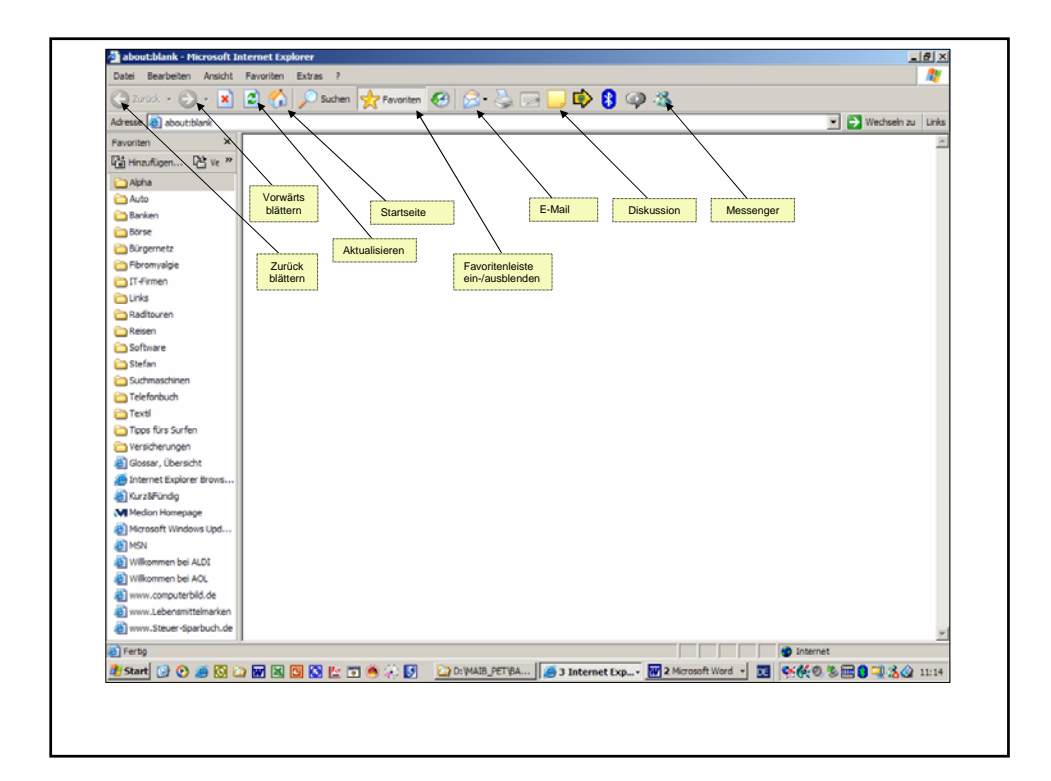

| Adresse about blank                 |                                         |                 |                   | <ul> <li>Wech</li> </ul> | eln zu Links |
|-------------------------------------|-----------------------------------------|-----------------|-------------------|--------------------------|--------------|
| Fevoriten                           |                                         |                 |                   |                          | 14           |
| På Hinzufügen Pt Verwalten          | $\sim$                                  |                 |                   |                          | 1            |
| Alpha                               |                                         |                 | <u> </u>          |                          |              |
| C Auto                              | Abbrechen                               | Suchen          | Verlauf           |                          |              |
| C flack ap                          |                                         |                 |                   |                          |              |
| Birne                               | 1                                       |                 |                   |                          |              |
| Co Birnemetz                        |                                         |                 |                   |                          |              |
| C Ebromunicia                       |                                         |                 |                   |                          |              |
| C Immobilian                        |                                         |                 |                   |                          |              |
| Coll-Firmen                         | il                                      |                 |                   |                          |              |
| Clinka                              | d i i i i i i i i i i i i i i i i i i i |                 |                   |                          |              |
| Badtouren                           |                                         |                 |                   |                          |              |
| Deiter                              |                                         |                 |                   |                          |              |
| Software                            |                                         |                 |                   |                          |              |
| Stafan                              |                                         |                 |                   |                          |              |
| Suchmarchinen                       |                                         |                 |                   |                          |              |
| Telefonbuch                         | k.                                      |                 |                   |                          |              |
| Tipps fürs Surfen                   |                                         |                 |                   |                          |              |
| Versicherungen                      |                                         |                 |                   |                          |              |
| Glosser, Übersicht                  |                                         |                 |                   |                          |              |
| a Internet Explorer Browser starten |                                         |                 |                   |                          |              |
| Kurz&Fündig                         |                                         |                 |                   |                          |              |
| M Medion Homepage                   | Rollbalken                              |                 |                   |                          |              |
| Microsoft Windows Update            |                                         |                 |                   |                          |              |
| MSN .                               |                                         |                 |                   |                          |              |
| Wilkommen bei ALDI                  |                                         |                 |                   |                          |              |
| a www.computerbild.de               | il i i i i i i i i i i i i i i i i i i  |                 |                   |                          |              |
| www.Lebensmittelmarken              | d                                       |                 |                   |                          |              |
| 🜒 www. Steuer-Sparbuch. de          | 1                                       |                 |                   |                          |              |
| 3) Seniorennetz-haar                | d i i i i i i i i i i i i i i i i i i i |                 |                   |                          |              |
| Senioren-Club Hear                  | d i i i i i i i i i i i i i i i i i i i |                 |                   |                          |              |
| Wilkommen bei AOL                   | d i i i i i i i i i i i i i i i i i i i |                 |                   |                          |              |
| GFamilenzentrum Haar                | 9                                       |                 |                   |                          |              |
| Wohnung                             | 1                                       |                 |                   |                          |              |
| 🕵 Preisvergleich guenstiger de 📃    | đ                                       |                 |                   |                          |              |
| a) Fertig                           |                                         |                 |                   | internet                 |              |
|                                     | HILL AND BUILDING                       | Works Suchabile | Microsoft 1 Jates | 1 0400 8 00000           | 20. 20.22    |
|                                     |                                         | Sucherere L     | a inter *         |                          | 0 0 20 33    |

| Adresse about blank                 |                                                                                                    |                                       |                                  | Yechseln zu L     |
|-------------------------------------|----------------------------------------------------------------------------------------------------|---------------------------------------|----------------------------------|-------------------|
| Fevoriten                           | ×                                                                                                    |                                       |                                  |                   |
| Că Hinzufügen. 🖓 Verweiten          |                                                                                                    |                                       | Kontovtmonü organojat            |                   |
| Alpha                               |                                                                                                    | / <u> </u>                            | Rontextinend erscheint           |                   |
| 🗀 Auto                              | Symbolleiste annassen                                                                                          |                                       | \                                |                   |
| Banken                              | Klick auf Symbolleiste                                                                                         |                                       | 4                                |                   |
| Börse                               |                                                                                                    | 1                                     |                                  | altflächen        |
| 🗀 Bürgernetz                        |                                                                                                    |                                       |                                  | landerien         |
| C Fibromysigie                      |                                                                                                    |                                       | <ul> <li>Adressielste</li> </ul> |                   |
| immobilien                          |                                                                                                    | auf Eintrag Anpassen klicken          | <ul> <li>Links</li> </ul>        |                   |
| C IT-Firmen                         |                                                                                                    |                                       | Yahool Com                       | panion            |
| Curks                               |                                                                                                    |                                       |                                  |                   |
| Badtouren                           |                                                                                                    |                                       | ✓ Symbolieiste                   | in tweren         |
| C Reisen                            |                                                                                                    |                                       | Anpassen                         |                   |
| Software                            |                                                                                                    |                                       |                                  |                   |
| 🗀 Stefan                            |                                                                                                    | O Franks Comballaiste anna            |                                  | 4 Oakaber         |
| Suchmaschinen                       | auf erforderliche Schaltfläche klicken                                                                         | Grenster Symbolieiste anpa            | Ssen erscheint                   | ur Schaltliache   |
| Telefonbuch                         |                                                                                                    | _ /                                   |                                  | inzurugen kiloken |
| Tipps fürs Surfen                   |                                                                                                    |                                       |                                  |                   |
| C Versicherungen                    | Symbolleiste anpassen                                                                                          | · · · · · · · · · · · · · · · · · · · |                                  | a (0) 1000 1      |
| Glosser, Obersicht                  | Verfügbare Schaltflächen:                                                                                      | Aktuelle Schaltlächer:                | Schließen                        | auf Schaltflach   |
| a Internet Explorer Browser starten | Turneliter                                                                                                    |                                       |                                  | Schneisen Kild    |
| KurzőFündig                         | Trennzeichen                                                                                                   | Diskuston                             | Zurücksetzen                     |                   |
| M Medion Homepage                   | Caufwerk verbinden                                                                                             | MedionShop                            |                                  |                   |
| Microsoft Windows Update            | Trennen                                                                                                    | Hinzufügen 🖈 👔 Senden an Bluetoc      | rth .                            |                   |
| (MSN)                               | Cordner                                                                                                    | Bealcom                               |                                  |                   |
| Wilkommen bei ALDI                  |                                                                                                    | <-Enfemen                             |                                  |                   |
| a www.computerbild.de               | Volibild                                                                                                    |                                       | Noch oben                        |                   |
| (a) www.Lebensmittelmarken          | A Größe                                                                                                    | Trennzeichen                          |                                  |                   |
| a www.Steuer-Sparbuch.de            | Ausschneiden 💌                                                                                                 |                                       | Nesh unten                       |                   |
| Seniorennetz-haar                   | X E                                                                                                    | <b>x</b>                              | F                                |                   |
| Senioren-Club Haar                  |                                                                                                    |                                       |                                  |                   |
| Wilkommen bei AOL                   | Textoptionen: Symboltitel rechts                                                                               | -                                     |                                  |                   |
| Familienzentrum Haar                | -                                                                                                    |                                       |                                  |                   |
| Wohnung                             | Symboloptionen  Große Symbole                                                                                  | <u> </u>                              |                                  |                   |
| Servisvergleich guenstiger de       | ×II                                                                                                    |                                       |                                  |                   |
| Fertig                              |                                                                                                    |                                       | interne                          | 4                 |
|                                     | and a second second second second second second second second second second second second second second second |                                       |                                  |                   |

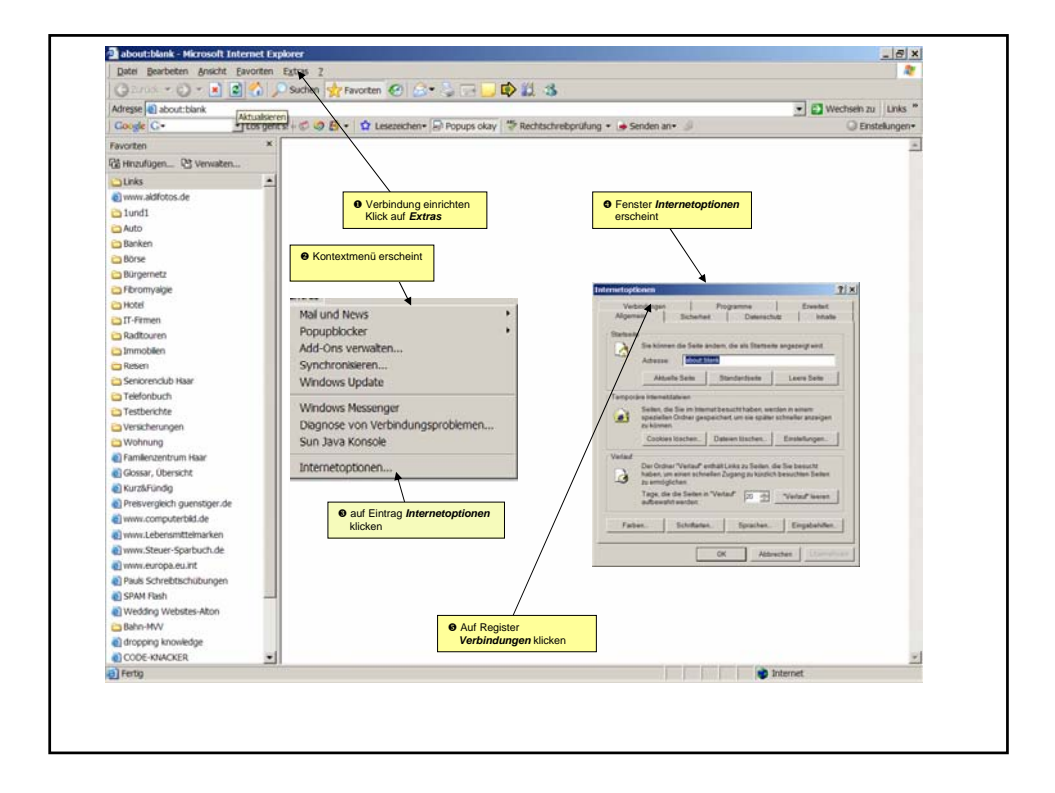

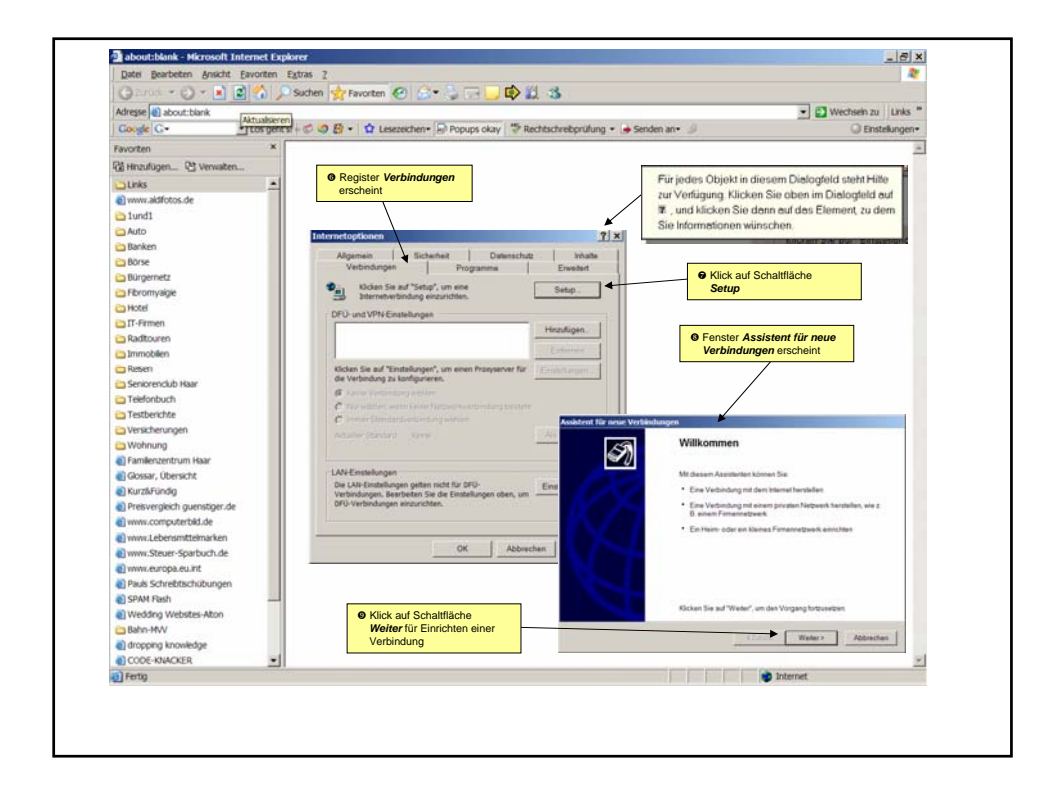

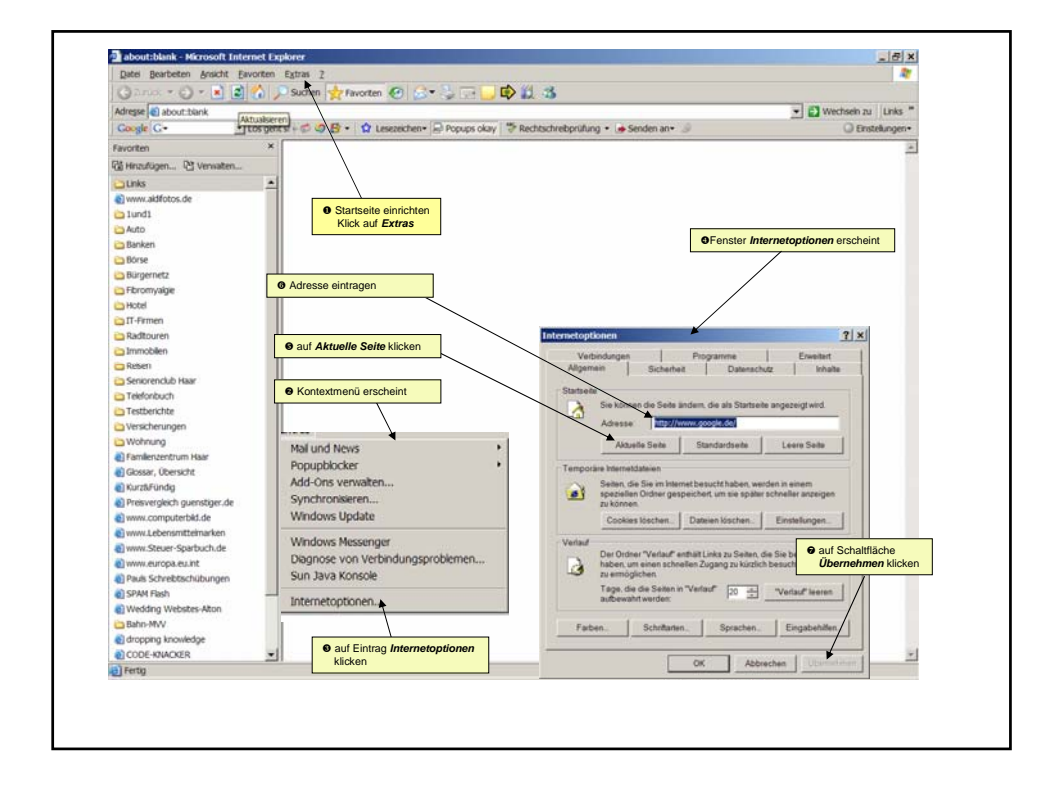

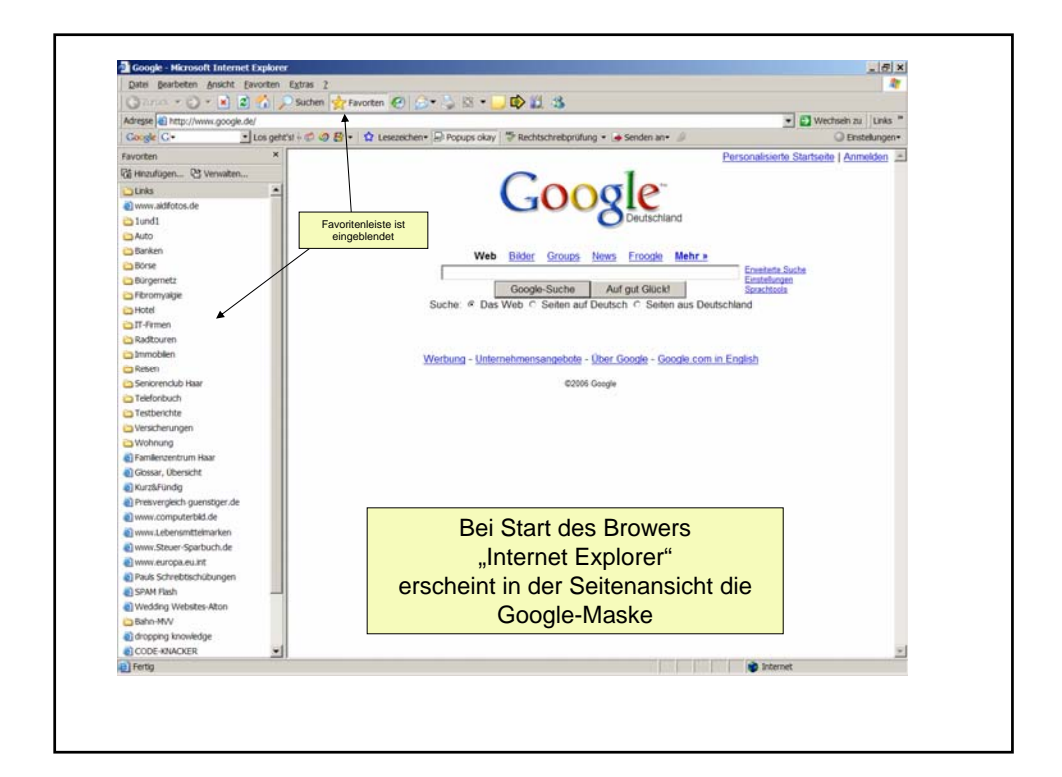

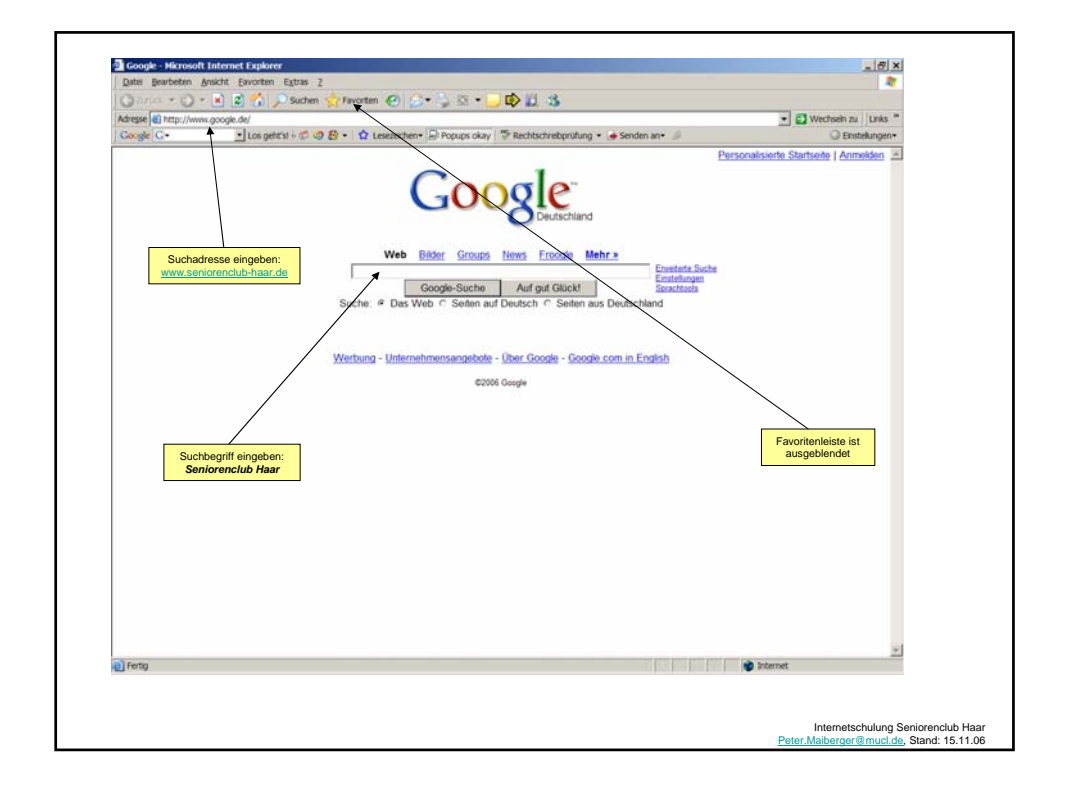

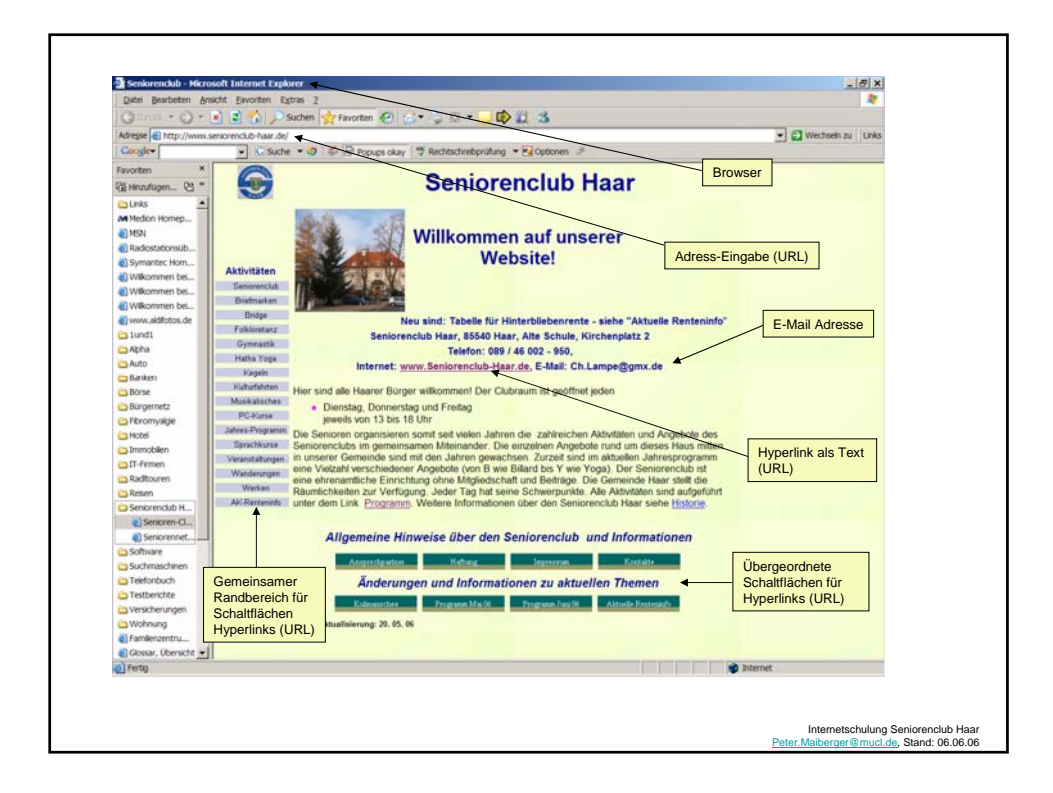

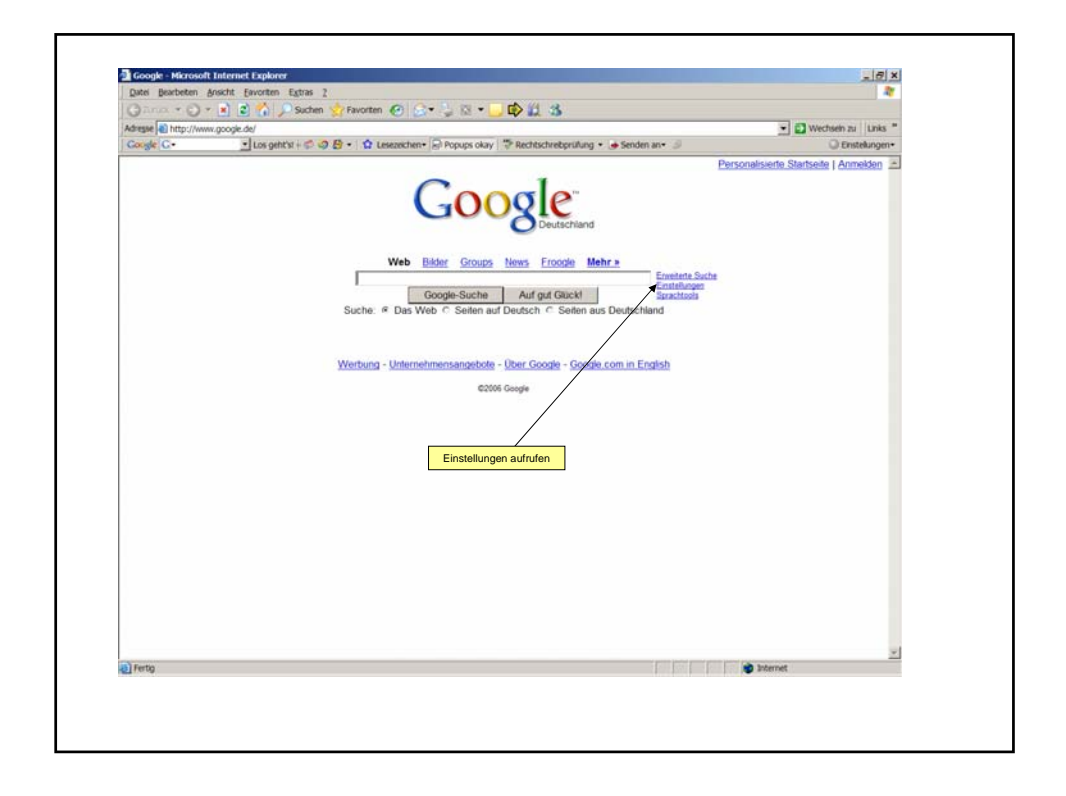

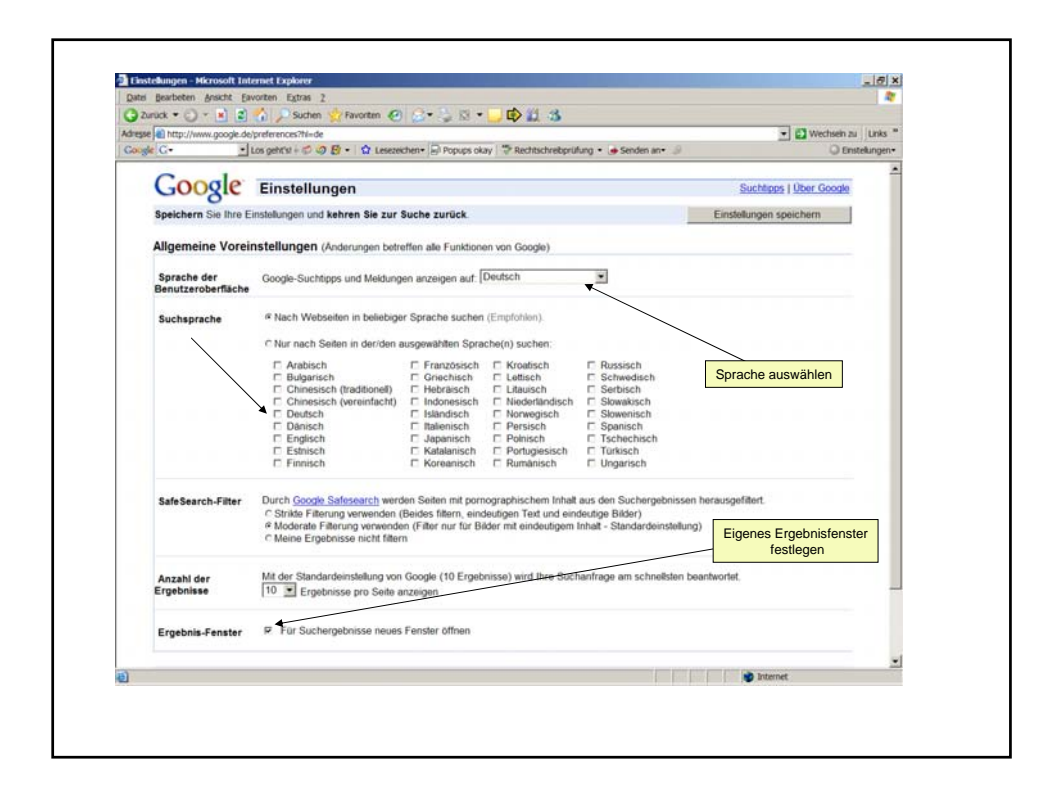

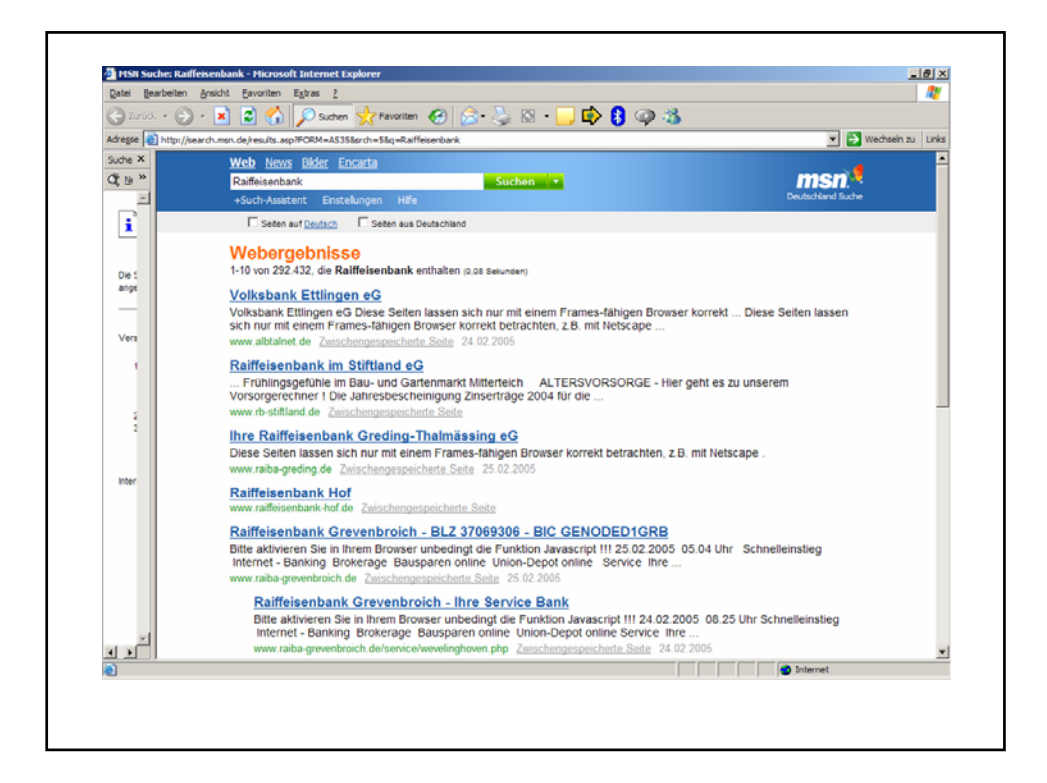

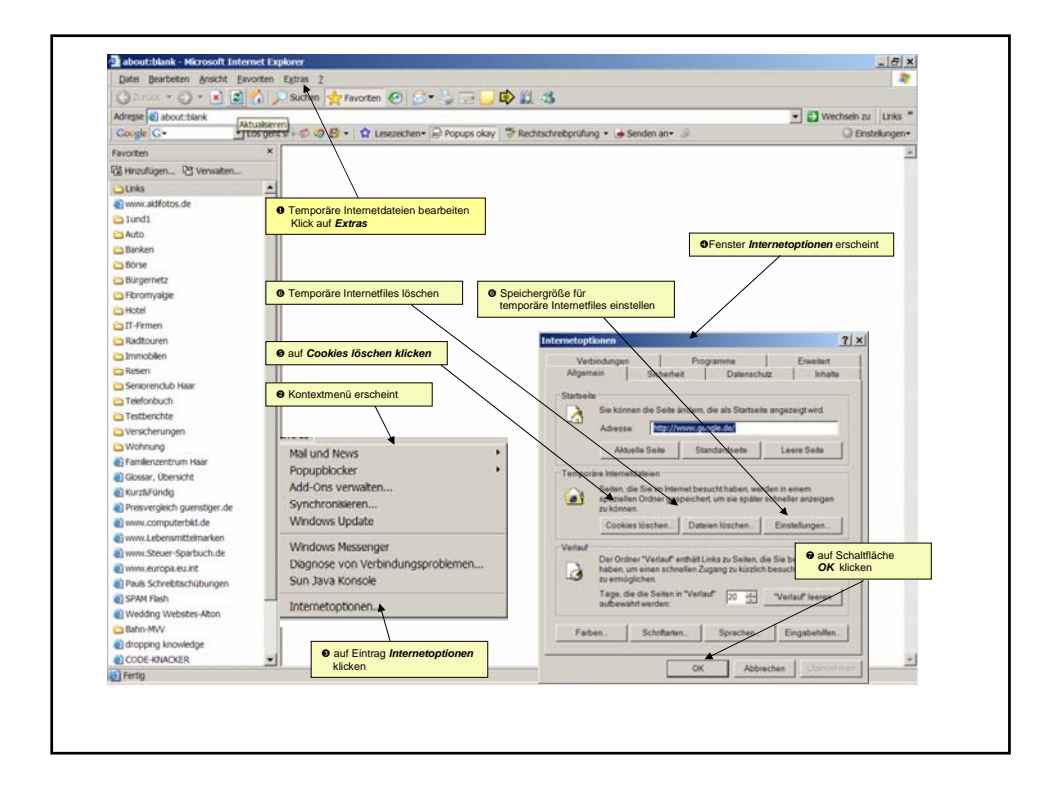

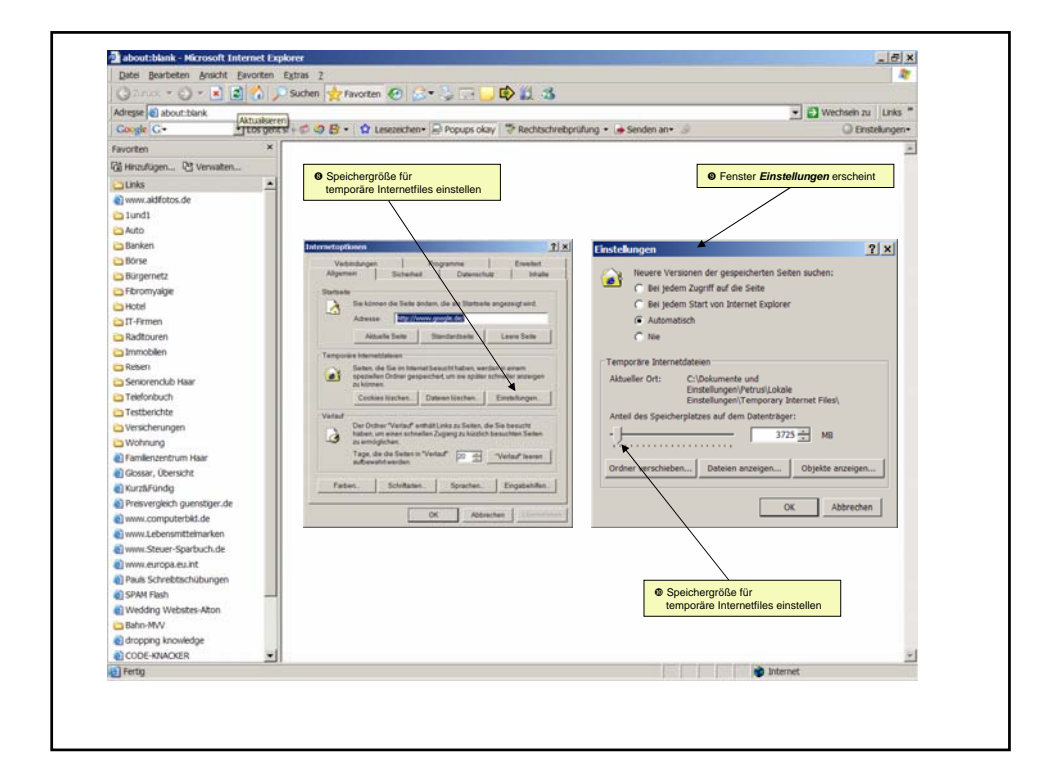

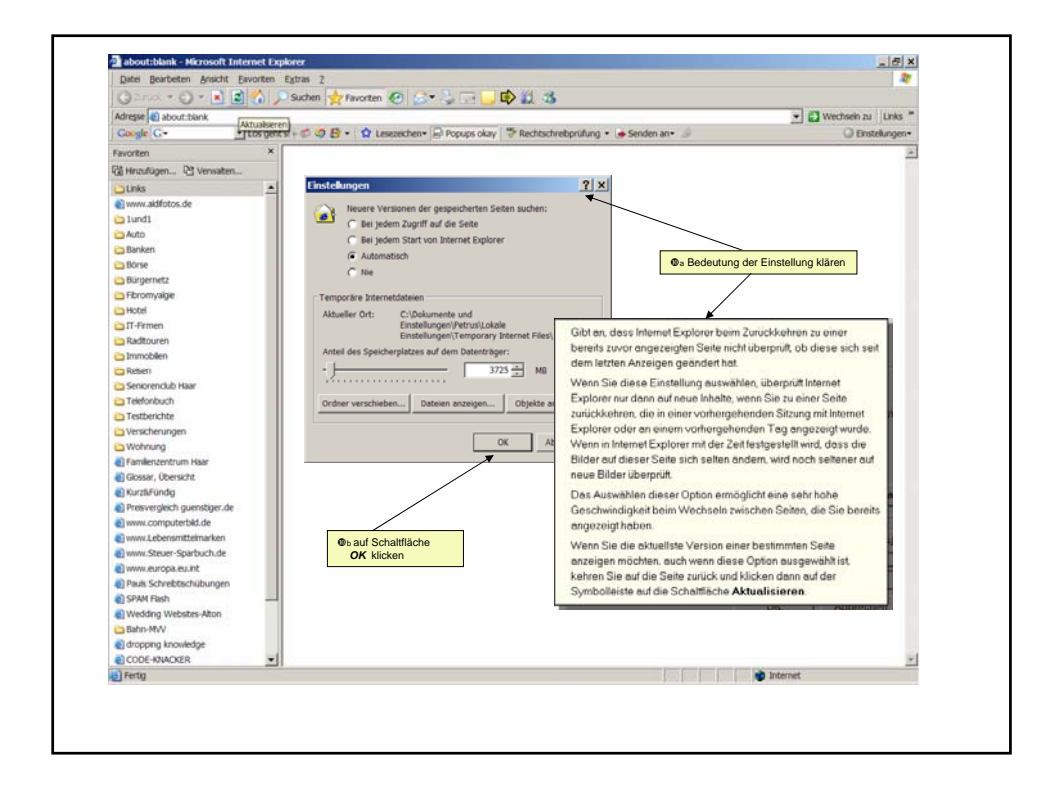

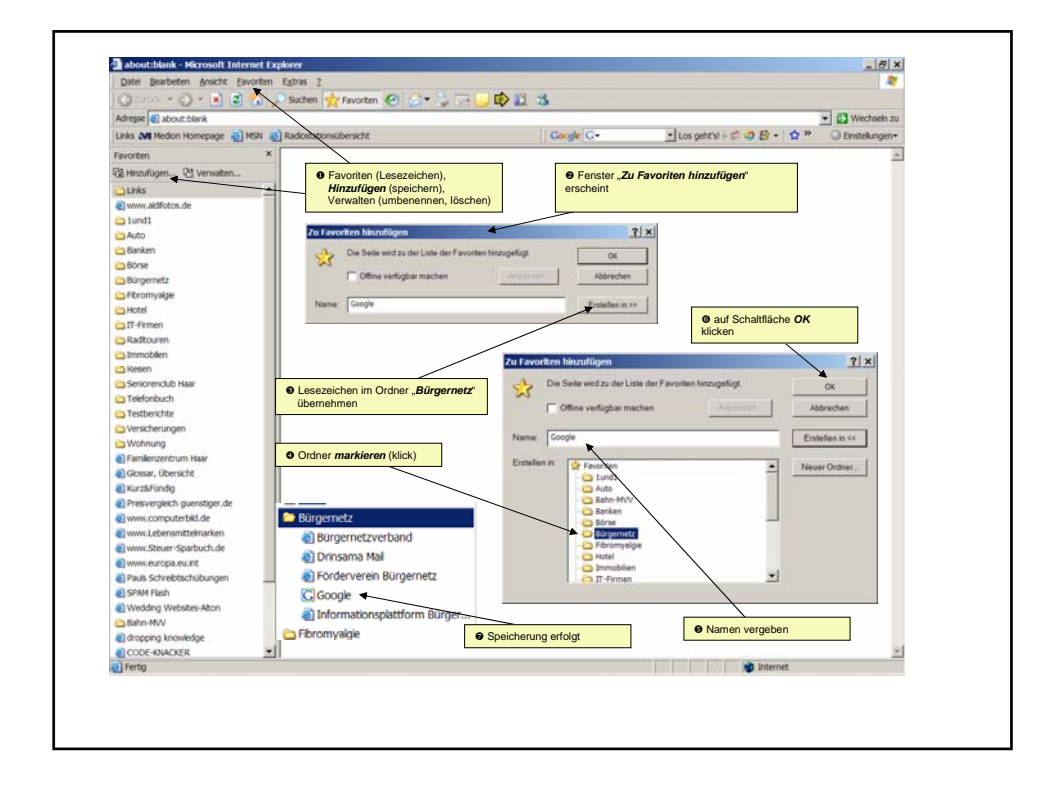

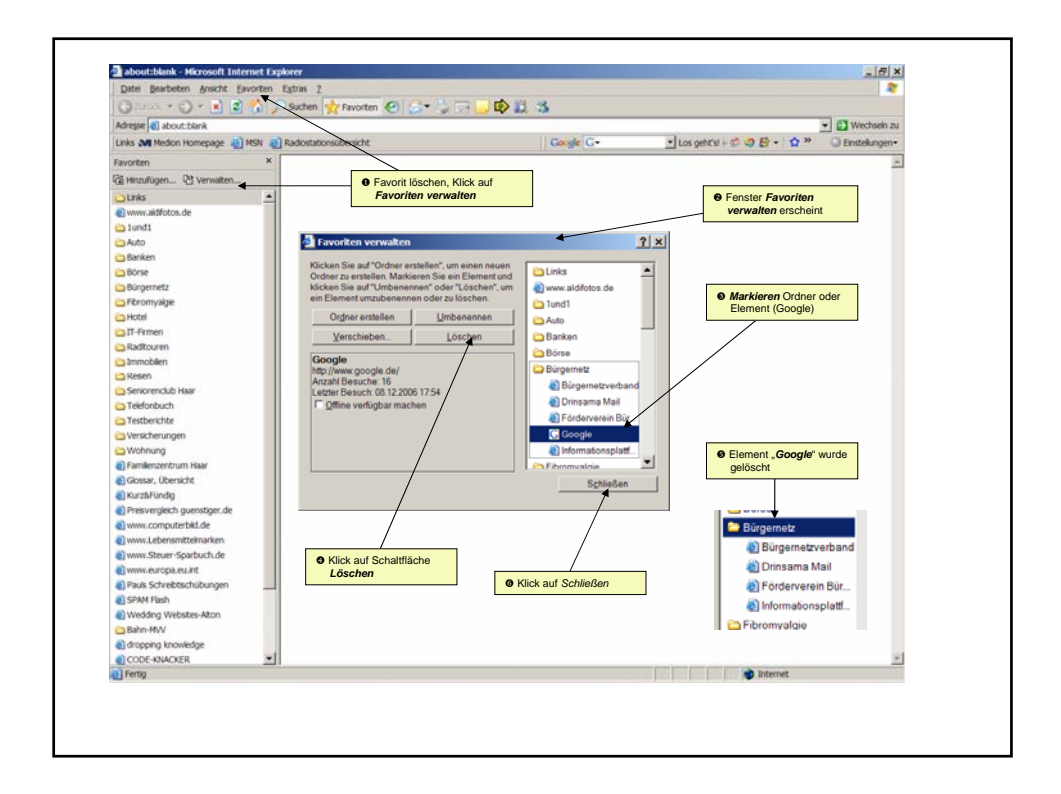

| Simple W                     | ebsuche mit Google                                                   |
|------------------------------|----------------------------------------------------------------------|
| Beispiele:                   |                                                                      |
| www.google.com/searchhistory | Zeigt den Rechercheweg an                                            |
| images.google.de             | im Internet nach Bilder suchen                                       |
| maps.google.com              | zeigt Straßenkarten, Geschäfte, Dienste (USA, GBR, Irland und Japan) |
| www.froogle.de               | Preisvergleich                                                       |
| news.google.de               | zeigt aktuelle Nachrichten aus div. Quellen                          |
| print.google.de              | Volltextsuche in Büchern                                             |
| directory.google.de          | Verzeichnisdienst                                                    |
| earth.google.de              | 3-D-Flug über die Erde                                               |
| www.google.com/translate     | Übersetzungshilfe                                                    |

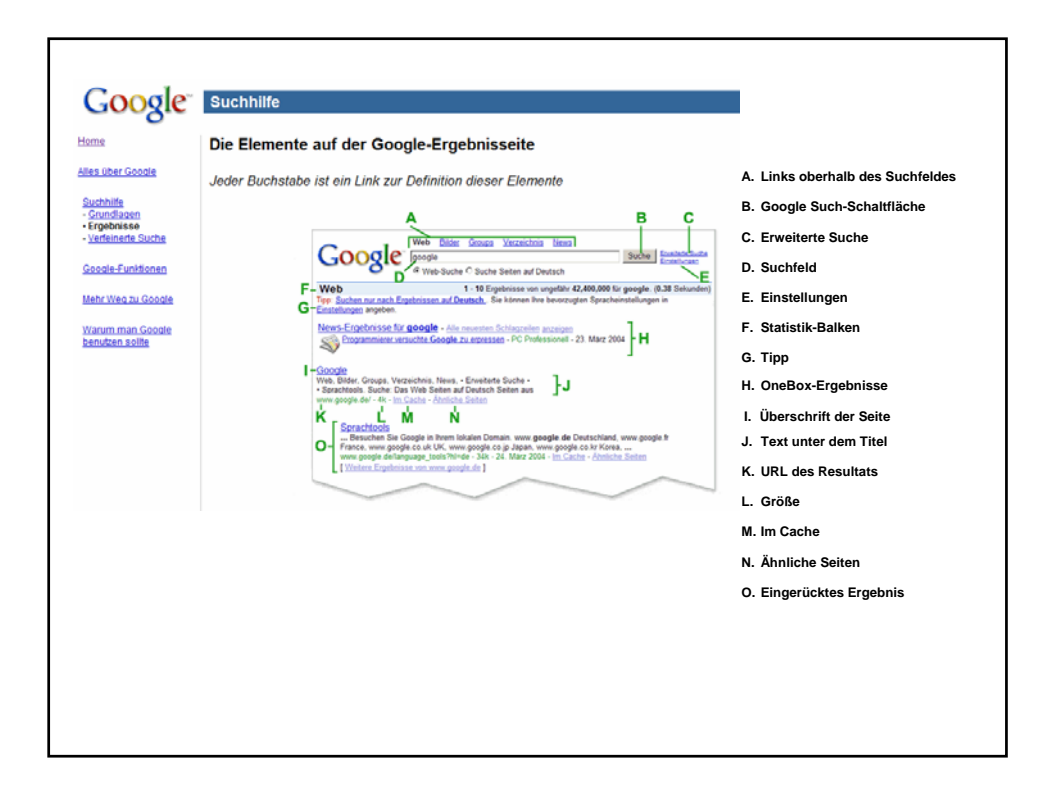

## Einfache Suche (beschreibende Wörter in Suchfeld eingeben; Enter-Taste / Google-Schaltfläche drücken)

| Haus                       | findet Haus                         |
|----------------------------|-------------------------------------|
| Dach                       | findet <b>Dach</b> ,                |
| Haus Dach                  | findet Haus Dach                    |
| Fenster                    | findet Fenster oder fenster         |
| Telefon-Nr<br>001 772 4659 | findet Land (USA) Vorwahl Rufnummer |
|                            |                                     |

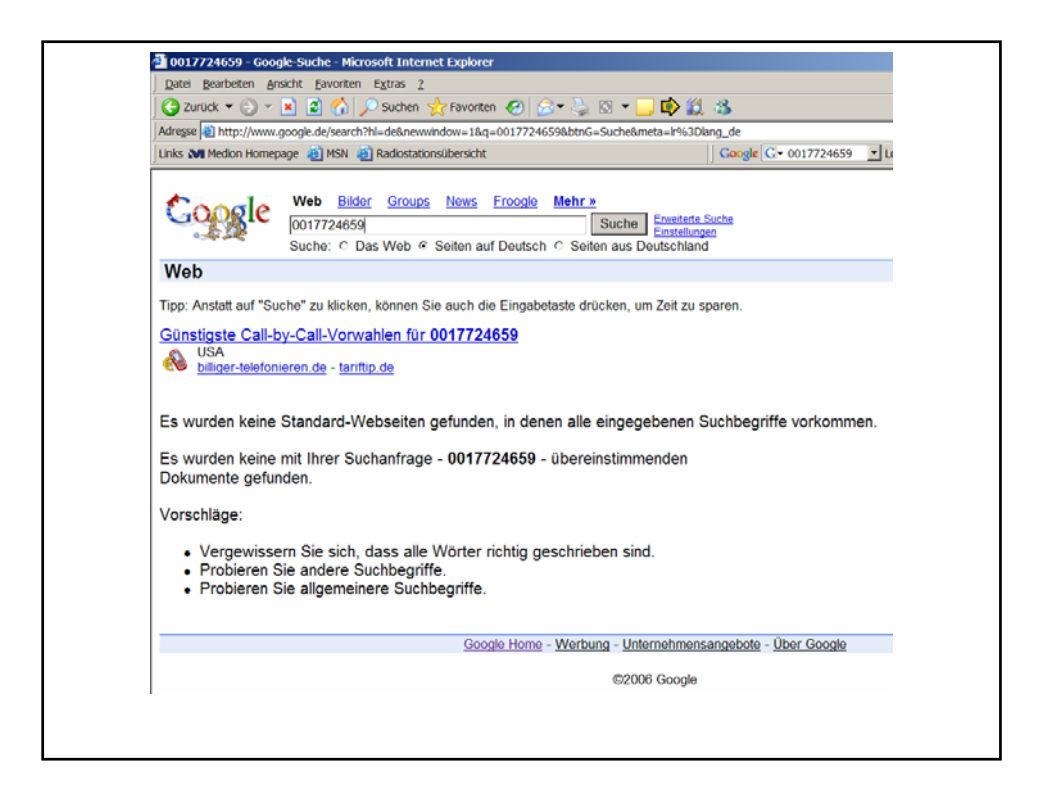

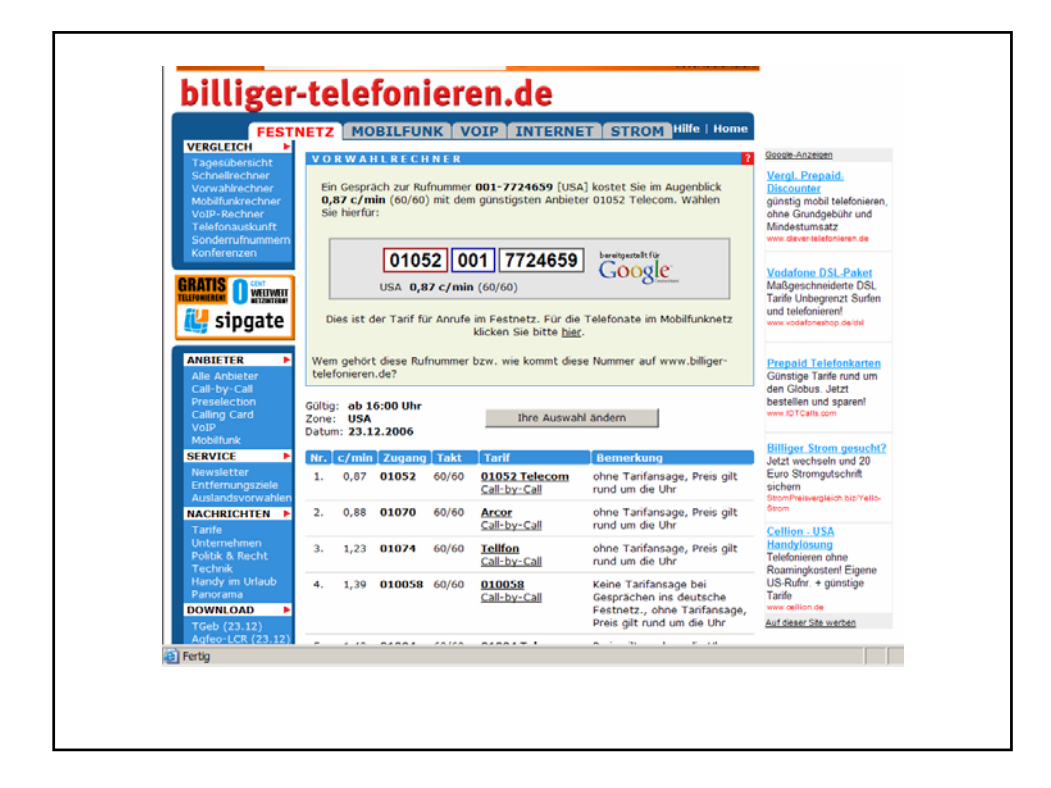

| Wortg | ruppen müssen n           | Erweiterte Suche<br>nit Anführungszeichen eingeschlosse                        | n seir |
|-------|---------------------------|--------------------------------------------------------------------------------|--------|
|       | Haus*                     | findet <b>Haus</b> , <b>Haus</b> bau, <b>Haus</b> wart, <b>haus</b> en<br>usw. |        |
|       | *Dach                     | findet <b>Dach</b> , <b>Dach</b> träger, Flach <b>dach</b> usw.                |        |
|       | +Fenster                  | das Wort <b>Fenster</b> oder <b>fenster</b> muss im<br>Eintrag vorkommen       |        |
|       | -Haus                     | schließt das Wort <b>Haus</b> aus der Suche<br>aus                             |        |
|       | "Grafik" und<br>"Graphik" | Google sucht nach beiden Schreibweisen                                         |        |
|       | "+Grafik"                 | Google sucht nur diesen Begriff (gleiche Schreibweise)                         |        |
|       | "-Graphik"                | Google schließt bei der Suche diesen<br>Begriff aus                            |        |
|       | "Ford Scorpio"            | findet nur Einträge welche exakt die<br>gesuchte Wortgruppe enthalten          |        |

Ziel des Vortrags war die: Einführung in die Anwendungen für Internet mit Windows XP Vermittlung von Grundwissen mit Erläuterungen der speziellen Begriffe und Funktionen, wie Bedienung des Internetexplorers Menüleiste Symbolleiste Statusleiste Statusleiste Taskleiste Erklärungen der Internetoptionen Einführung "Surfen durchs Internet,, einfache Suchfragen erweiterte Suchfragen